# Notice technique d'utilisation CanoeGOlib : plateforme de saisie par les pratiquants

# Table des matières

| INTERFACE CLIENT                                       | 1 |
|--------------------------------------------------------|---|
| Connexion par la structure :                           | 1 |
| La saisie par le pratiquant :                          | 2 |
| INTERFACE GESTIONNAIRE                                 | 5 |
| Connexion                                              | 5 |
| Utilisation d'un fichier Excel                         | 6 |
| RAPPELS                                                | 6 |
| A qui dois-je délivrer une carte FFCK 1 jour ?         | 6 |
| Que se passe-t-il si je ne délivre pas de carte FFCK ? | 7 |

# INTERFACE CLIENT

## Connexion par la structure :

Une fois par jour en tant que structure, vous allez devoir vous rendre sur le lien suivant :

https://canoegolib.ffck.org/canoegolib/login.php

Le système va vous demander de saisir un code utilisateur et un mot de passe. Les données de connexion vous sont fournies par la fédération.

Vous n'avez pas reçu votre mot de passe ? N'hésitez pas à nous envoyer un mail à accompagnement@ffck.org

| ← → ♂ ŵ                       | 🛛 🔒 https://canoegolib.ffck.org/cano          | egolib/login.php                     | ••• 🖂 📩                                                                                                    | lii\ C        |                | •       |
|-------------------------------|-----------------------------------------------|--------------------------------------|----------------------------------------------------------------------------------------------------|---------------|----------------|---------|
| ۏ Débuter avec Firefox 🧯 ffck | Fédération Franç 🤹 Site d'équipe - Librairi 🗎 | Codes 🖨 Connexion 🗎 CanoeGO 🗎 Outils |                                                                                                    |               |                |         |
|                               |                                               | CanoeGoLib                           |                                                                                                    |               |                | 124     |
| Ser Con                       | Post in an                                    | Lisemame                             |                                                                                                    |               | and the second | A STATE |
| N. Martin                     | A PERMIT                                      | Password                             | Contraction of the local division of the local division of the loc | in the second | 10.0           | A SIG   |
|                               |                                               | Login                                |                                                                                                    |               |                |         |
|                               |                                               |                                      |                                                                                                    |               |                |         |
|                               | mp man                                        |                                      |                                                                                                    |               |                |         |
|                               |                                               |                                      | No.                                                                                                    |               |                |         |
|                               |                                               |                                      |                                                                                                    |               |                |         |

Une fois que vous avez saisi les données, cliquez sur « Login ». Vous êtes désormais connectés.

A noter : si vous laissez la fenêtre de votre navigateur allumée toute la journée, vous n'aurez pas besoin de vous connecter de nouveau.

#### La saisie par le pratiquant :

| RESET SHOT SHE                  | lombre de pratiquant(s)<br>1        | OEGOLIB                |   |
|---------------------------------|-------------------------------------|------------------------|---|
| Cance Rayas et Sports de Pagale | Envoyer<br>Age Jour<br>Adresse Mail | Prénom<br>Mois Année C | - |
|                                 | Sexe                                | €0 ÷                   |   |

Après la connexion réussie, un nouvel écran apparait. Cet écran est destiné aux pratiquants et pratiquantes.

Exemple : une personne se présente sur votre base. Vous mettez à disposition un outil numérique, tablette ou autre. Il arrive directement sur l'écran ci-dessus. Il saisit 1 en nombre de pratiquants, puis clique sur « Envoyer ».

A noter : le pratiquant peut choisir la version en anglais. L'outil se convertit automatiquement en langue anglaise.

A noter : si un couple se présente à la base, il remplace le chiffre 1 par 2. Après la saisie de la 1<sup>ère</sup> personne, le système demandera automatiquement la saisie de la deuxième personne.

Le pratiquant arrive sur l'écran ci-dessous :

| RESET SPOT 99021                | CANOEGOLIB            |   |
|---------------------------------|-----------------------|---|
|                                 | Nom Prénom            |   |
| Canoe Kayak et Sports de Pagaie | Age Jour Mois Année 🖬 |   |
|                                 | CP Ville              | ] |
| ALA                             | Adresse Mail          |   |
|                                 | Sexe                  |   |
|                                 | Manifestation Open    |   |
|                                 | GO →                  |   |

Il doit saisir les informations le concernant à savoir : le nom, le prénom, la date de naissance, l'adresse mail et le sexe.

Une fois les données saisies, le pratiquant clique sur « Go ».

A noter : le code postal et la ville ne sont pas obligatoires.

A noter : si votre pratiquant vient dans le cadre d'une manifestation Open, il doit cocher la case correspondante.

Un nouvel écran apparait :

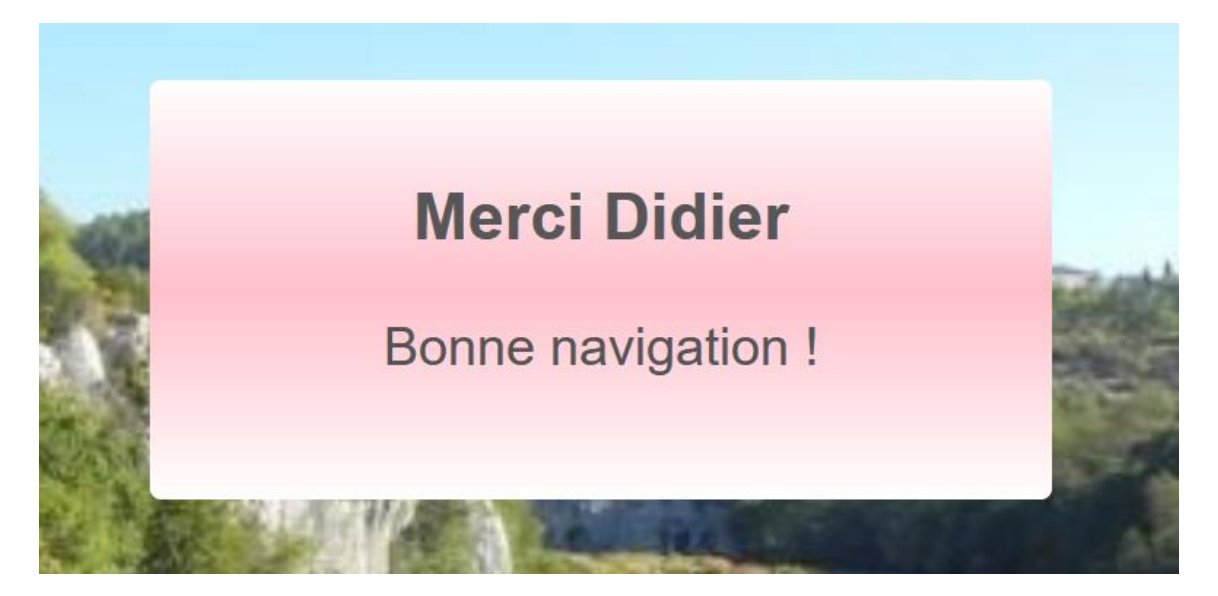

La saisie par le pratiquant est désormais terminée.

Deux écrans peuvent apparaitre à la suite :

- 1 écran demandant la saisie d'un autre pratiquant ou plusieurs du groupe

Pratiquants du même groupe. Il en reste 2 à saisir.

|        | C                               | saisir.                                 |
|--------|---------------------------------|-----------------------------------------|
|        | 1                               |                                         |
|        | RESET SPOT 3137!                | CANOEGOLIB                              |
|        | Canoe Rayak et Sports de Pagaie | Il reste 2 participant(s) à enregistrer |
| Phil I | A + + A                         | Nom Prénom                              |
| No.    |                                 | Age Jour Mois Année                     |
| S.     |                                 | Adresse Mail                            |
|        |                                 | Sexe                                    |
|        |                                 | 60 →                                    |
|        |                                 |                                         |

- 1 écran demandant combien de pratiquants ou pratiquantes sont à saisir :

| RESET SPOT 313                        |            | OEGOLIB       |          |
|---------------------------------------|------------|---------------|----------|
| Canoe Rayae et sports de ragale       | Envoyer    | Prénom        | <u>.</u> |
| A A A A A A A A A A A A A A A A A A A | Age Jou    | ur Mois Année |          |
|                                       | Adresse Me | ail           |          |
|                                       | Sexe       | -             |          |
|                                       |            | 60 +          |          |

Une fois saisi, le pratiquant reçoit un mail avec le message suivant :

| <b>Bienvenue sur Cano</b> | eGoLib |
|---------------------------|--------|
|---------------------------|--------|

Naviguez en toute sécurité !

La FFCK vous assure pendant votre navigation !

| -11/1         |
|---------------|
|               |
|               |
| 5-18 11:45:41 |
| <u>K</u> I    |
|               |

## INTERFACE GESTIONNAIRE

En tant que gestionnaire, vous pouvez suivre les pratiquants qui s'inscrivent sur CanoegoLib.

#### Connexion

Pour accéder à votre plateforme gestionnaire, cliquez sur le lien suivant : <u>https://canoegolib.ffck.org/canoegolib/backendV1/login.php</u>

|             | Backend CanoeGoLib |                    |
|-------------|--------------------|--------------------|
| C. P. Alton | Compte             |                    |
| ALC: NO     | Password           |                    |
|             | Login              |                    |
|             |                    |                    |
|             |                    |                    |
|             |                    | No.                |
|             |                    | The set of the set |

Vous n'avez pas reçu le code de connexion ? Vous pouvez contacter la fédération à accompagnement@ffck.org

Une fois connecté, vous accédez à l'écran d'accueil suivant :

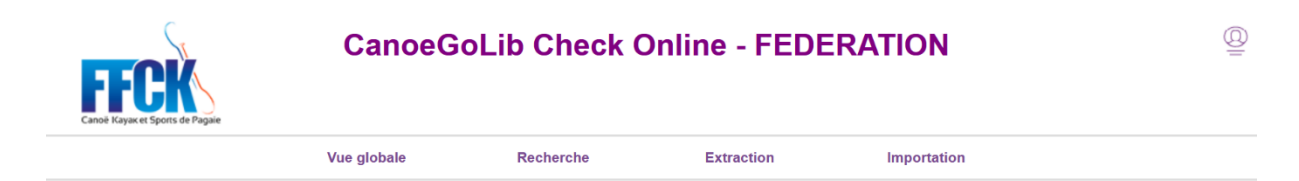

CanoeGoLib Administrateur DB

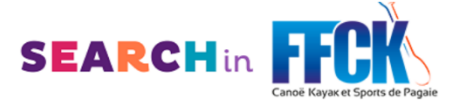

4 onglets sont disponibles :

-

- **Vue globale** : qui vous permet d'avoir toute la liste des pratiquants qui se sont inscrits via Canoegolib. Cette vue vous permet également d'effectuer des modifications en cas de mauvaise saisie par une personne
- **Recherche** : vous permet de rechercher par nom, un pratiquant dans la base de données.
  - Extraction : vous permet d'extraire la liste des pratiquants et pratiquantes saisies
    - **Extraction full** : toutes les personnes saisies
    - Extraction par date : toutes les personnes saisies sur une période déterminée
- **Importation :** vous permet d'importer un fichier Excel (voir modèle type FFCK) si vous ne pouvez pas faire saisir les pratiquants eux-mêmes sur Canoegolib ou que vous n'avez pas de connexion internet sur votre site de pratique.

## Utilisation d'un fichier Excel

En tant que structure, vous pouvez faire le choix de ne pas mettre à disposition un outil numérique aux pratiquants.

Dans ce cas, vous devez effectuer une saisie sur le modèle Excel fourni par la FFCK.

#### Fonctionnement :

- 1) Le gestionnaire de la structure rempli le tableau Excel type fourni par la FFCK
- 2) Le gestionnaire se connecte sur l'interface gestionnaire Canoegolib
- 3) Le gestionnaire importe le tableau Excel sur Canoegolib dans les 48h maximum après la venue des pratiquants

Attention : le tableau Excel importé doit être vierge à chaque nouvel import.

## RAPPELS

## A qui dois-je délivrer une carte FFCK 1 jour ?

A toutes les personnes venant dans la structure et qui ne dispose pas d'une carte FFCK à jour pour la saison en cours.

Quel que soit l'activité, la structure doit délivrer une carte FFCK – 1 jour :

- Location
- Prestation encadrée
- Journée découverte
- Initiation
- Portes ouvertes
- Etc

Seuls les élèves sur le temps scolaires (voir présentation du dispositif) ne sont pas concernés par la prise de Carte FFCK

## Que se passe-t-il si je ne délivre pas de carte FFCK ?

En cas d'accident, la personne ayant eu l'accident et la structure organisatrice ne seront pas couvertes par le contrat FFCK/MAIF.

Seules les personnes recensées dans la base de données Canoegolib seront couvertes temporairement pour leur pratique des sports de pagaie.